## คู่มือการตั้งค่าใช้งาน Outlook 2007

มหาวิทยาลัยเทคโนโลยีราชมงคลล้านนา (ต่อไปขอเรียกว่า มทร.ล้านนา) ได้ติดตั้งเครื่องคอมพิวเตอร์แม่ข่าย สำหรับ บริการจดหมายอิเล็กทรอนิกส์ สำหรับบุคลากรของ มทร.ล้านนา อีกทั้งยังรองรับกับมติคณะรัฐมนตรี เมื่อวันที่ 18 ธันวาคม 2550 ข้อ 1.1 ดังมีใจความว่า "ให้ข้าราชการและพนักงานของรัฐยุติการใช้จดหมายอิเล็กทรอนิกส์พรีของเอกซน โดยเฉพาะ ของต่างประเทศ ภายใน 1 ปี ทั้งนี้ ให้ข้าราชการระดับผู้อำนวยการกองหรือเทียบเท่าขึ้นไปต้องใช้ระบบของตนเองหรือภาครัฐ ภายใน 3 เดือน"

อีกทั้งการใช้งานเครื่องคอมพิวเตอร์แม่ข่ายที่ติดตั้งใน มทร.ล้านนา ยังมีความรวดเร็ว ปลอดภัย และใช้งานได้ หลากหลาย รวมไปถึง การใช้งานร่วมกับ Microsoft Outlook

มาตรฐานรองรับการใช้งานร่วมกับ E-Mail Client มีดังนี้

- 1. POP3
- 2. IMAP
- 3. Microsoft Exchange

## ซึ่งการใช้งาน E-Mail Client นั้น ขอแบ่งจากระบบปฏิบัติการดังนี้

- 1. Microsoft Windows
  - a. แนะนำให้ใช้ Microsoft Outlook 2007 กับการเชื่อมต่อแบบ Microsoft Exchange
  - b. ถ้าใช้ E-Mail Client อื่น เช่น Thunderbird,zimbra แนะนำให้ใช้การเชื่อมต่อแบบ IMAP
- 2. ไม่ใช่ระบบปฏิบัติการ Microsoft Windows
  - a. แนะนำให้ใช้ Thunderbird,zimbra แนะนำให้ใช้การเชื่อมต่อแบบ IMAP

ในครั้งนี้จะกล่าวถึงการตั้งค่าการใช้งาน Microsoft Outlook 2007 ร่วมกับการเชื่อมต่อแบบ Microsoft Exchange (มีข้อดีมากกว่า POP,IMAP สามารถใช้งานปฏิทิน,สมุดรายชื่อและนัดหมายต่าง ๆ ได้ รวมทั้ง สามารถใช้ได้ทุกที่ ที่เชื่อมต่อ อินเตอร์เน็ตได้ โดยไม่ต้องกังวลเรื่องการปิดกั้นพอร์ตในบางองค์กร)

- 1. ติดตั้งใบรับรองดิจิตอล โดยดาวน์โหลดได้จาก <u>http://noc.rmutl.ac.th</u> ในส่วนของ "Download"
- 2. คลายไฟล์บีบอัด แล้วดับเบิลคลิ๊ก เพื่อทำการติดตั้ง
- 3. คลิ๊กที่ Install Certificate

| Cet | rtificate General Details Certification Path General Details Certification Path Certificate Information This CA Root certificate is not trusted. To enable trust, install this certificate in the Trusted Root Certification Authorities store. |
|-----|----------------------------------------------------------------------------------------------------|
|     | Issued to: RMUTL-CA<br>Issued by: RMUTL-CA<br>Valid from 24/9/2550 to 24/9/2570                                                                                                    |
| -   | Install Certificate) Issuer Statement Learn more about <u>certificates OK</u>                                                                                                    |

4. คลิ๊กที่ next >> เลือก Place all certificates in the following store คลิ๊ก Browse เลือกไปที่ Trusted Root Certification Authorities

| Certifica  | te Store                                                                                             |
|------------|----------------------------------------------------------------------------------------------------|
| Cer        | ificate stores are system areas where certificates are kept.                                         |
| Win<br>the | dows can automatically select a certificate store, or you can specify a location for<br>certificate. |
| (          | Automatically select the certificate store based on the type of certificate                          |
| (          | Place all certificates in the following store                                                        |
|            | Certificate store:                                                                                   |
|            | Trusted Root Certification Authorities Browse                                                        |
| Learn mo   | re about <u>certificate stores</u>                                                                   |
|            |                                                                                                    |

5. คลิ๊กที่ Next > และ Finish

| Completing the Cer<br>Wizard<br>The certificate will be imported<br>You have specified the followin | tificate Import<br>after you dick Finish.<br>g settings: |
|----------------------------------------------------------------------------------------------------|----------------------------------------------------------|
| Certificate Store Selected by<br>Content                                                            | User Trusted Root Certifica<br>Certificate               |
| <iii.< td=""><td>•</td></iii.<>                                                                     | •                                                        |
|                                                                                                    |                                                          |
|                                                                                                    | Earth Core                                               |

 จะมีไดละล็อกแจ้งเตือน ว่าตัววินโดว์ไม่สามารถตรวจสอบใบรับรองนี้ได้ (เพราะทาง มทร.ล้านนา เป็นผู้สร้าง ใบรับรองขึ้นมาเอง) ให้ตอบ Yes เพื่อยอมรับการติดตั้ง

| Security V | Varning                                                                                                    |                           |
|------------|----------------------------------------------------------------------------------------------------|---------------------------|
| <u>^</u>   | You are about to install a certificate from a certification authority (CA) claiming to represent:                                                                                                    |                           |
|            | RMUTL-CA                                                                                                    |                           |
|            | Windows cannot validate that the certificate is actually from<br>"RMUTL-CA". You should confirm its origin by contacting<br>"RMUTL-CA". The following number will assist you in this process:<br>Thumbprint (sha1): F6010F2E F1F08481 43AEAF6C 51BCC19A 7907A68B<br>Warning:<br>If you install this root certificate, Windows will automatically trust any<br>certificate issued by this CA. Installing a certificate with an unconfirmed<br>thumbprint is a security risk. If you click "Yes" you acknowledge this | Certificate Import Wizard |
|            | risk. Do you want to install this certificate?                                                                                                    | ОК                        |
|            | <u>Y</u> es <u>No</u>                                                                                                    |                           |

ให้ตอบ OK จนไดอะล็อกต่าง ๆ หายไปจนหมด หลังจากนั้น ให้ทำการตรวจสอบ โดยการดับเบิ้ลคลิ๊กที่ไฟล์ใบรับรอง
 ดิจิตอลอีกครั้ง จะพบว่า ไม่มีการแจ้งเตือนอีกแล้ว

| neral Details Certification Path                                                     | General Details Certification Path         |
|--------------------------------------------------------------------------------------|--------------------------------------------|
| Certificate Information                                                              | Certificate Information                    |
| This for the certificate is not trusted. To enable trust,<br>insta<br>Authóri, tore. | • Alla, to policies<br>• Alla, to policies |
| Issued to: RMUTL-CA                                                                  | Issued to: RMUTL-CA                        |
| Issued by: RMUTL-CA                                                                  | Issued by: RMUTL-CA                        |
| Valid from 24/9/2550 to 24/9/2570                                                    | Valid from 24/9/2550 to 24/9/2570          |
| Install Certificate Issuer Statement                                                 | Install Certificate) Issuer Statement      |
|                                                                                      |                                            |

เมื่อเราได้ทำการติดตั้ง ใบรับรองดิจิตอลเรียบร้อยแล้ว จะส่งผลให้เบราเซอร์( IE และ Chrome) เข้าใช้งาน จดหมาย อิเล็กทรอนิกส์ผ่านทางเว็บไซต์ได้สะดวกยิ่งขึ้น ซึ่งจะไม่แสดงหน้า Certificate Error อีกต่อไป

| Microsoft Exchange | - Outlook Web Access - Windows Internet Explorer                                                                                                    |                              |
|--------------------|----------------------------------------------------------------------------------------------------|------------------------------|
| Favorites Ø        | ficrosoft Exchange - Outlook Web Access                                                                                                    | afety ▼ T <u>o</u> ols ▼ 🕢 ▼ |
|                    | Define Outlook Web Access  Define Outlook Web Access  Define Outlook Web Access Light  Defines  Defines Defines  Defines Defines D |                              |
| Done               | 😜 Internet   Protected Mode: Off                                                                                                    | A * • 100% *                 |

ขั้นตอนการตั้งค่า Microsoft Outlook 2007 (English) กับระบบปฏิบัติการ Windows 7 Professional

- คลิ๊กที่ start → Control Panel
- 2. คลิ๊กที่ไอคอน Mail (หากเป็น Outlook ภาษาไทย ไอคอนจะเป็น "จดหมาย")

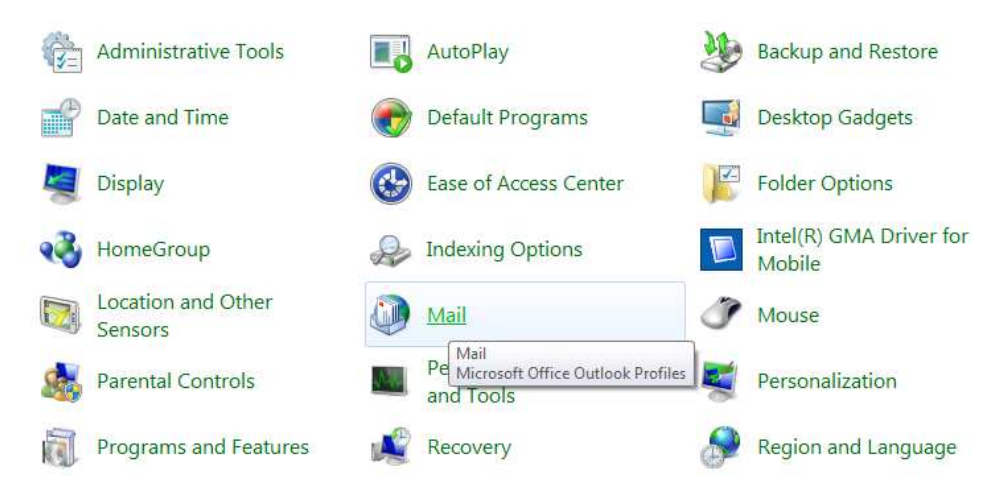

3. คลิ๊กที่ Add เพื่อเพิ่มโปรไฟล์ส่วนบุคคล แล้วให้กรอกชื่อโปรไฟล์ตามต้องการ

| ieneral The following pr <u>o</u> files are set up on this comp                                                           | puter: | New Profile                                     |             |
|----------------------------------------------------------------------------------------------------|--------|-------------------------------------------------|-------------|
|                                                                                                    | *      | Create New Profile Profile Name: prasert teppap | OK<br>Cance |
| Add                                                                                                    | P¥     |                                                 |             |
| When starting Microsoft Office Outlook, use this pro<br><u>Prompt for a profile to be used</u><br>Always use this profile | ofile: |                                                 |             |
|                                                                                                    | -      |                                                 |             |

4. หลังจากที่กรอกโปรไฟล์ตามต้องการแล้ว ให้คลิ๊กที่ OK

 จะมีหน้าต่างการเชื่อมต่อกับแม่ข่าย ให้เช็คบ็อคที่ "manually configure server settings or additional server types" เพื่อเป็นการกำหนดการตั้งค่าด้วยตนเอง

| Auto Account Setu    |                                                                 | ×.     |
|----------------------|-----------------------------------------------------------------|--------|
| Your Name:           | Example: Barbara Sankovic                                       |        |
| E-mail Address:      | Example: barbara@contoso.com                                    |        |
| Password: [          |                                                                 |        |
| 1                    | Type the password your Internet service provider has given you. |        |
|                      |                                                                 |        |
| Manually configure s | erver settings or additional server types                       |        |
|                      | < Back Next                                                     | Cancel |

- 6. เลือกรูปแบบการเชื่อมต่อเป็นแบบ "Microsoft Exchange" แล้วคลิ๊ก Next
- 7. กรอกรายละเอียดดังต่อไปนี้
  - a. Microsoft Exchange server : exchange.rmutl.ac.th
  - b. Username : รหัสสมาชิกที่ใช้งาน
- 8. แล้วให้คลิ๊กที่ Check name เพื่อทำการตรวจสอบรายชื่อ และเรียกรายชื่อที่ต้องการ (ถ้าเลือกของคนอื่น จะไม่
  - สามารถใช้งานได้ เพราะต้องใช้รหัสผ่าน)

| You can enter the required in                      | formation to connect to Microsoft Exchange.      | Microsoft Office Outlook does not recognize | 1. Contraction of the second second s |
|----------------------------------------------------|--------------------------------------------------|---------------------------------------------|----------------------------------------------------------------------------------------------------|
|                                                    |                                                  | Change to                                   | teppap                                                                                                    |
| ype the name of your Microsoft E<br>administrator. | xchange server. For information, see your system | Prasert Teppap<br>sasikarn teppap           | P <u>r</u> operties.                                                                                                    |
| Microsoft Exchange server:                         | exchange.rmutl.ac.th                             |                                             |                                                                                                    |
| 0                                                  | Use Cached Exchange Mode                         |                                             |                                                                                                    |
|                                                    |                                                  |                                             |                                                                                                    |
|                                                    |                                                  | More Settings                               |                                                                                                    |

- 9. จากนั้นให้คลิ๊กที่ More Settings → Connection
- ที่หัวข้อ Outlook Anywhere ให้ทำการเช็คบ็อคที่ "Connect to Microsoft Exchange using HTTP" และทำ ตามขั้นตอนดังรูป

| Microsoft Exchange         Microsoft Exchange         Microsoft Exchange         Connection         Use these settings when connecting to Microsoft         Exchange when working offine:         Connection         Use these settings when connecting to Microsoft         Exchange when working offine:         Connect using my Local Area Network (LNV)         Connect using internet Explorer's or a 3rd party dater         Moden         Use these settings:         Connect using internet Explorer's or a 3rd party dater         Moden         Use the following Obdet by Microsoft Exchange using HTTP:         Exchange Proxy Settings:         Outlook Anywhere         Connection settings?         Ok Cancel         One Connection settings?         If Exchange Proxy Settings:         Office Outlook can communicate with Microsoft Exchange over the Interne         Office Outlook can communicate with Microsoft Exchange over the Interne         Other Apywhere         It was Connection settings?         It was Connection settings?         It was Connection settings?         It was Connection settings?         It was Connection settings?         It was Connection settings?         It was Connection settings? <th></th> <th>Microsoft Exchange Settings</th>                                                                                                    |                                                | Microsoft Exchange Settings                                                                                                    |
|----------------------------------------------------------------------------------------------------|------------------------------------------------|----------------------------------------------------------------------------------------------------|
| Microsoft Exchange         Incrosoft Exchange         General Advanced Security Connection         We these settings when connecting to Microsoft         Exchange when working offines:         © connect using my local Area Network (LAN)         © connect using my local Area Network (LAN)         © connect using my local Area Network (LAN)         © connect using my local Area Network (LAN)         © connect using my local Area Network (LAN)         © connect using my local Area Network (LAN)         © connect using status for a 3rd party dater         Modem         Use the following Diak-Up Network (LAN)         © connect using status for a 3rd party dater         Outlook Anywhere         © connect to Microsoft Exchange using HTTPP:         Exchange Proxy Settings:         Ottook Anywhere         © connect ton settings 1%         Connect ton settings 1%         Identity verification method that you want to use. If you don't know which options to select, contact your Exchange ever the Internet motion to mote Procedure Calls (RPC) within HTTP packets. Select the protocol and to use the protocol and to use. If you don't know which options to select, contact to use the protocol and to use. If you don't know which options to select, contact to use the protocol and to use. If you don't know which options to select, contact to use protocy servers that here this principal name in their certifical toproxy servers for Exchange:                                                                                                    |                                                | You can enter the required information to connect to Microsoft Exchange.                                                                                                    |
| Berrarial Advanced Security Connection       Connection         We be the settings when connecting to Microsoft       Type the name of the mathese set to for you by your administrator. The mathese name         Is these settings when connecting to Microsoft       Connection         We office Outlook anywhere       Connect to Microsoft         Properties       Connect to Microsoft         Outlook Anywhere       Connect to Microsoft         Properties       Connect to Microsoft         Outlook Anywhere       Connect to Microsoft         Properties       Connect to Microsoft         Outlook Anywhere       Connect to Microsoft         Properties       Connect to Microsoft         Outlook Anywhere       Connect to Microsoft         Properties       Connect to Microsoft         Outlook Anywhere       Connect to Microsoft         Properties       Connect to Microsoft         Outlook Anywhere       Connect to Microsoft         Properties       Connect to Microsoft         Outlook Anywhere       Connect to Microsoft         Properties       Connect to Microsoft         Outlook Anywhere       Connect to Microsoft         Betraft Connection settings       Microsoft         Other Connect to Microsoft       Exchange Proxy Settings     <                                                                                                    | Microsoft Exchange                             | Type the name of your Microsoft Exchange server. For information, see your system administrator.  Microsoft Exchange server: blade-02.rmutl.local                                                                                                    |
| Avoinced is security       Connection         Connection       Uper the reset of the malkow set us for you by your administrator. The malkow name is used by working multiple interest targing my local Area Network (LAN)         Connect using my pload Area Network (LAN)       Connect using my pload Area Network (LAN)         Connect using my pload Area Network (LAN)       Descent Topologic (Lange Connection)         Connect using provide plant target of the malkow set using the method target of the malkow set using the method target of the malkow set using the method target of the malkow set using the method target of the malkow set using the method target of the malkow set using the method target of the malkow set using the method target of the malkow set using the method target of the malkow set using the method target of the malkow set using the method target of the malkow set using the method that you use set using the method target of the malkow set using the method target of the malkow set using the method target of the malkow set using the method target of the malkow set using the method target of the malkow set using the method target of the malkow set using the method target of the malkow set using the method target of the malkow set using the method target of the malkow set using the method target of the malkow set using the method the method target of the malkow set using the method target of the malkow set using the method target of the malkow set using the method target of the malkow set using the method target of the malkow set using the method target of the method target of the method target of the method target of the method target of the method target of the method target of the method target of the method target of the method target of the method target of the method target of the method target of the method target of the metho                                                                                                    | and the second convertion Description          | V Use Cached Exchange Mode                                                                                                    |
| Connection<br>Use these settings when connecting to Microsoft<br>Exchange when working offine:<br>© Connect using my Local Area Network (LAN)<br>© Connect using my Local Area Network (LAN)<br>© Connect using Internet Explorer's or a 3rd party daler<br>Modem<br>Use the following Dial-Up Networking connection:<br>© Connect to Microsoft Exchange using HTTP<br>© Connect to Microsoft Exchange using HTTP<br>© Connect to Microsoft Exchange using HTTP<br>© Connect to Microsoft Exchange using HTTP<br>© Connect to Microsoft Exchange using HTTP<br>© Connect to Microsoft Exchange using HTTP<br>© Connect to Microsoft Exchange using HTTP<br>© Connection Settings<br>© KC Cancel<br>Apply<br>Identity verification method that you want to use. If you don't know which options to<br>select, connect using Six<br>Identity or Schange Administrator.<br>Connection settings<br>Identity or Connect to proxy server for Exchange:<br>https:// exchange.rmuti.ac.th<br>© Connect using Six only<br>© On fast networks, connect using HTTP first, then connect using TCP/IP<br>Proxy authentication when connecting to my proxy server for Exchange:<br>NTM Authentication when connecting to my proxy server for Exchange:<br>NTM Authe | eneral Advanced Security Connection Ren        | Type the name of the mailbox set up for you by your administrator. The mailbox name                                                                                                    |
| Lie these settings when connecting to Microsoft<br>Exchange when working offine:<br>© Connect using my Local Area Network (LAN)<br>© Connect using my Local Area Network (LAN)<br>© Connect using my Local Area Network (LAN)<br>© Connect using my Local Area Network (LAN)<br>© Connect using my Local Area Network (LAN)<br>© Connect using my Local Area Network (LAN)<br>© Connect using my Local Area Network (LAN)<br>© Connect using my Local Area Network (LAN)<br>© Connect using my Local Area Network (LAN)<br>© Connect to Microsoft Exchange using HTTP<br>© Local Anywhere<br>© Connect to Microsoft Exchange using HTTP<br>© Exchange Proxy Settings<br>© KC Cancel Apply<br>© Connection settings 1<br>Lie dentity verification method that you want to use. If you don't know which options to<br>select, contact your Exchange Administrator.<br>Connection settings<br>Lie exchange.rmutl.ac.th<br>Lie: On Slowy<br>© On fast networks, connect using HTTP first, then connect using TCP/IP<br>Proxy authentication wethon connecting to my proxy server for Exchange:<br>NTLM Authentication wethor connecting to my proxy server for Exchange:<br>NTLM Authentication wethor connect using TCP/IP<br>Proxy authentication wethor connect using TCP/IP<br>Proxy authentication wethor connect using TCP/IP<br>Proxy authentication wethor connect using TCP/IP<br>Proxy authentication wethor connect using TCP/IP<br>Proxy authentication when connecting to my proxy server for Exchange:<br>NTLM Authentication                                                                                                    | Connection                                     | User Name: Prasert Teppap Check Name                                                                                                    |
| Connect using my Local Area Network (LAN) Connect using my Local Area Network (LAN) Connect using my Local Area Network (LAN) Connect using Internet Explorer's or a 3rd party dalaer Modem Use the following Dial-Up Networking connection: Properties Cutook Anywhere Connect to Microsoft Exchange using HTTP Exchange Proxy Settings Connection Microsoft Exchange using HTTP Exchange Proxy Settings Connection settings 1½ Id exchange.rmutl.ac.th Ide artimizion mugl of 0 on fast Id exchange.rmutl.ac.th Connect using SL only Connect using SL only Connect using SL only Connect using TCP/IP Proxy authentication settings Use this guthentication settings Use this guthentication settings Use this guthentication settings Use this guthentication when connect using TCP/IP Proxy authentication when connecting to my proxy server for Exchange: NTLM Authentication                                                                                                    | Use these settings when connecting to Micro    | oft                                                                                                    |
| Octonect using my physe line       Image: Section 2 and Network (LAN)         Connect using internet Explorer's or a 3rd party dialer         Modem       Image: Section 2 and Section 2 and Sectio                                                                                                    |                                                |                                                                                                    |
| © Connect using Internet Explorer's or a 3rd party daler<br>Modem<br>Use the following Dial-Up Networking connection:                                                                                                    | Connect using my Local Area Network (LAN)      |                                                                                                    |
| Modem                                                                                                    | Connect using Internet Explorer's or a 3rd pa  | ty dialer                                                                                                    |
| Use the following Dial-Up Net Driving connection:         Use the following Dial-Up Net Driving connection:         Outlook Anywhere         V Connect to Microsoft Exchange using HTTP         Exchange Proxy Settings         OK         Cancel         Apply         Office Outlook can communicate with Microsoft Exchange over the Internemote Procedure Calls (RPC) within HTTP packets. Select the protocol and it monto that you want to use. If you don't know which options to select, contact your Exchange Administrator.         Connection settings 1n         View of fast         View of fast         Use this URL to connect to my proxy server for Exchange:         https://         exchange.rmutl.ac.th         View of fast         View of fast         Uning Slow)         V on fast networks, connect using HTTP first, then connect using TCP/IP         V on slow networks, connect using HTTP first, then connect using TCP/IP         Proxy authentication settings         Use this guttentication when connecting to my proxy server for Exchange:         Itime Authentication                                                                                                    | Modem                                          | More Settings ,                                                                                                    |
| Dut of the off week of the text         Image: the off text of the text         Outdook Anywhere         Image: text of text of t                                                                                                    | Lice the following Diald In Neurophing connect |                                                                                                    |
| Properties       Imiliannss ~ Connect to Microsoft         Outdook Anywhere       Imiliannss ~ Connect to Microsoft         © Connect to Microsoft Exchange using HTTP       Exchange using HTTP.         Exchange Proxy Settings       off Exchange Proxy Settings         OK       Cancel         Apply       Office Outdook can communicate with Microsoft Exchange over the Interne         Inviso Connection settings 1m       Identity verification method that you want to use. If you don't know which options to select, contact your Exchange Administrator.         Connection settings 1m       Identity verification method that you want to use. If you don't know which options to select, contact your Exchange Administrator.         Connection settings 1m       Use this URL to connect to my proxy server for Exchange:         Intris:// exchange.rmutl.ac.th       Image: Image: I                                                                                                    |                                                | <pre>diagonal Section Cance</pre>                                                                                                    |
| Properties       If in ilenanse "Connect to Microsoft         Outdook Anywhere       Exchange using HTTP         Image Proxy Settings       oft Exchange Proxy Settings         OK       Cancel         Apply       Office Outdook can communicate with Microsoft Exchange over the Internet mote Procedure Calls (RPC) within HTTP packets. Select the protocol and interverting the factor method that you wont to use. If you don't know which options to select, contact your Exchange Administrator.         Connection settings 1 <sup>th</sup> Connection settings         Use this UPL to connect to my proxy server for Exchange:       https:// exchange.rmutl.ac.th         Itaz On Slow)       On fast         If on slow metworks, connect using HTTP first, then connect using TCP/IP         Proxy authentication when connecting to my proxy server for Exchange:         Introduction settings         Use this guttentication settings         Use this guttentication settings         Use this guttentication when connect using TCP/IP         Proxy authentication settings         Use this guttentication when connecting to my proxy server for Exchange:         NTLM Authentication                                                                                                    | *                                              |                                                                                                    |
| OK       Cancel       Apply       Office Outlook can communicate with Microsoft Exchange over the Interne emote Procedure Calls (RPC) within HTTP packets. Select the protocol and i identity verification method that you want to use. If you don't know which options to select, contact your Exchange Administrator.         In vior Connection settings 1/n       identity verification method that you want to use. If you don't know which options to select, contact your Exchange Administrator.         Connection settings 1/n       identity verification method that you want to use. If you don't know which options to select, contact your Exchange Administrator.         Connection settings 1/n       identity verification method that you want to use. If you don't know which options to select, contact your Exchange Administrator.         Connection settings 1/n       identity verification method that you want to use. If you don't know which options to select, contact your Exchange Administrator.         Connection settings       Use this URL to connect to my proxy server for Exchange:         https:// exchange.rmutl.ac.th       Import on settings         Connect using SSL only       Only connect to proxy servers that here this grincipal name in their certification         Import On slow networks, connect using HTTP first, then connect using TCP/IP       Proxy authentication settings         Use this authentication when connecting to my proxy server for Exchange:       Import NILM Authentication                                                                                                    | Exchange Proxy Settings                        | ioft Exchange Proxy Settings                                                                                                    |
| uivos Connection settings 1/m         ui exchange.rmutl.ac.th         uaz minnsumnugul mis On fast         uaz On slow)         Image: Connect using SSL only         Image: Connect using SSL only                                                                                                    | OK Cancel                                      | Apply Office Outlook can communicate with Microsoft Exchange over the Internet b<br>emote Procedure Calls (RPC) within HTTP packets. Select the protocol and the<br>identity verification method that you want to use. If you don't know which options to<br>select, contact your Exchange Administrator. |
| Id exchange.rmutl.ac.th         Iaz ทำการเช็กบ้อกดามรูป (ทั้ง On fast         Iaz ทำการเช็กบ้อกดามรูป (ทั้ง On fast         Iaz On Slow)         Ivert Connect using SSL only         Ivert Only connect to proxy servers that have this principal name in their certifica         Ivert On fast networks, connect using HCD 5, then connect using TCP/IP         Ivert On slow networks, connect using HCD 5, then connect using TCP/IP         Proxy authentication settings         Use this <u>a</u> uthentication when connecting to my proxy server for Exchange:         IntLM Authentication                                                                                                    | นช่อง Connection settings ให้                  | Connection settings                                                                                                    |
| Iaz ทำการเช็กป้อกตามรูป (ทั้ง On fast         Iaz On Slow)         Image: Only Connect using SSL only         Image: Only Connect to proxy servers that have this grincipal name in their certifica         Image: Only Connect to proxy servers that have this grincipal name in their certifica         Image: Only Connect using Home For the connect using TCP/IP         Image: Only Connect using Home For the connect using TCP/IP         Image: Only Connect using Home For the connect using TCP/IP         Image: Only Connect using Home For the connect using TCP/IP         Image: Only Connect using Home For the connect using TCP/IP         Image: Only Connect using Home For the connect using TCP/IP         Image: Only Connect using Home For the connect using TCP/IP         Image: Only Connect using Home For the connect using TCP/IP         Image: Only Connect using Home For the connect using TCP/IP         Image: Only Connect Using Home For the connect using TCP/IP         Image: Only Connect Using Home For the connect using TCP/IP         Image: Only Connect Using Home For the connect using TCP/IP         Image: Only Connect Using Home For the connect Using TCP/IP         Image: Only Connect Using Home For the connect Using TCP/IP         Image: Only Connect Using Home For the connect Using TCP/IP         Image: Only Connect Using Home For the connect Using TCP/IP         Image: Only Connect Using Home For the connect Using TCP/IP <t< td=""><td>a exchange.rmutl.ac.th</td><td>Use this URL to connect to my proxy server for Exchange:</td></t<>                                                                                                    | a exchange.rmutl.ac.th                         | Use this URL to connect to my proxy server for Exchange:                                                                                                    |
| Image: Drive Stowy       Image: Connect using SSL only         Image: Only connect to proxy servers that have this grincipal name in their certifica         Image: Only connect to proxy servers that have this grincipal name in their certifica         Image: Only connect to proxy servers that have this grincipal name in their certifica         Image: Only connect to proxy servers that have this grincipal name in their certifica         Image: Only connect using Hamilton to proxy servers that have this grincipal name in their certifica         Image: Only connect using Hamilton to proxy servers that have this grincipal name in their certifica         Image: Only connect using Hamilton to proxy servers that have this grincipal name in their certifica         Image: Only connect using Hamilton to proxy servers that have this grincipal name in their certifica         Image: Only connect using Hamilton to proxy servers that have this grincipal name in their certifica         Image: Only connect using Hamilton to proxy servers that have this grincipal name in their certifica         Image: Only connect using Hamilton to proxy servers that have this grincipal name in their certifical         Image: Only connect using Hamilton to proxy servers that have this grincipal name in their certifical         Image: Only connect using Hamilton to proxy servers that have this grincipal name in their certifical         Image: Only connect using Hamilton to proxy servers that have the proxy server for Exchange: Image: Image: Image: Image: Image: Image: Image: Image: Image: Image: Image: Image: Image: Image: Image: Image: Image: Image:                                                                                                    | เละทำการเช็คบ็อคตามรูป (ทั้ง On fast           | https:// exchange.rmutl.ac.th                                                                                                    |
| <ul> <li>Only connect to proxy servers that have this grincipal name in their certifica</li> <li>On fast networks, connect using HCD So, then connect using TCP/IP</li> <li>On slow networks, connect using HTTP first, then connect using TCP/IP</li> <li>Proxy authentication settings</li> <li>Use this <u>a</u>uthentication when connecting to my proxy server for Exchange:</li> <li>NTLM Authentication</li> </ul>                                                                                                    | ia: On slow)                                   | Connect using SSL only                                                                                                    |
| <ul> <li>On fast networks, connect using H = 6, then connect using TCP/IP</li> <li>On slow networks, connect using HTTP first, then connect using TCP/IP</li> <li>Proxy authentication settings</li> <li>Use this <u>a</u>uthentication when connecting to my proxy server for Exchange:</li> <li>NTLM Authentication</li> </ul>                                                                                                    |                                                | Only connect to proxy servers that have this principal name in their certificate:                                                                                                    |
| <ul> <li>On fast networks, connect using HCP 6, then connect using TCP/IP</li> <li>On slow networks, connect using HTTP first, then connect using TCP/IP</li> <li>Proxy authentication settings</li> <li>Use this <u>a</u>uthentication when connecting to my proxy server for Exchange:</li> <li>NTLM Authentication</li> </ul>                                                                                                    |                                                |                                                                                                    |
| Image: Don rase networks, connect using HTTP, then connect using TCP/IP         Image: Don slow networks, connect using HTTP first, then connect using TCP/IP         Proxy authentication settings         Use this <u>a</u> uthentication when connecting to my proxy server for Exchange:         Image: Image:                                                                                                    |                                                |                                                                                                    |
| Proxy authentication settings Use this <u>a</u> uthentication when connecting to my proxy server for Exchange:       NTLM Authentication                                                                                                    |                                                | On rasing networks, connect using HTTP first, then connect using TCP/IP                                                                                                    |
| Proxy authentication settings<br>Use this <u>a</u> uthentication when connecting to my proxy server for Exchange:<br>NTLM Authentication                                                                                                    |                                                | En on som neuronal connect dang tit the naty and connect dang ter/in                                                                                                    |
| Use this <u>a</u> uthentication when connecting to my proxy server for Exchange:           NTLM Authentication                                                                                                    |                                                | Proxy authentication settings                                                                                                    |
| NTLM Authentication                                                                                                    |                                                | Use this authentication when connecting to my proxy server for Exchange:                                                                                                    |
|                                                                                                    |                                                | NTLM Authentication                                                                                                    |
|                                                                                                    |                                                |                                                                                                    |

11. เมื่อกรอกข้อมูลครบถ้วนแล้วให้คลิ๊กที่ OK และ Finish จนหน้าต่างการตั้งค่าต่าง ๆ เสร็จสิ้นจนหมด

## 12. เปิดโปรแกรม Microsoft Outlook 2007

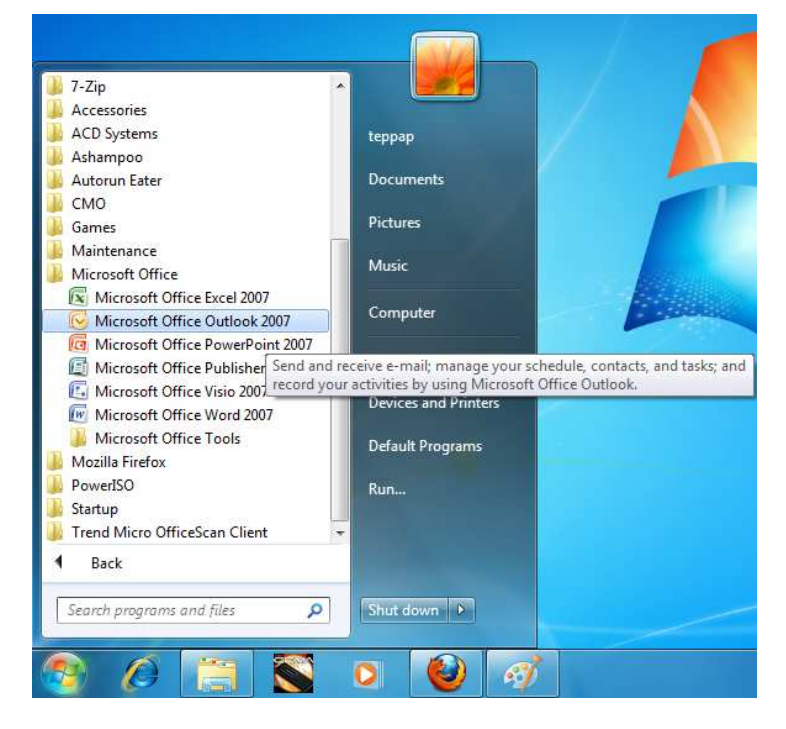

- 13. โปรแกรมจะให้กรอก User Name และ Password ให้ทำการกรอกดังนี้
  - a. Username : ให้กรอกโดยใส่ rmutl\ตามด้วยรหัสสมาชิกเช่น rmutl\teppapnakub
  - b. Password ให้กรอกตามปกติ

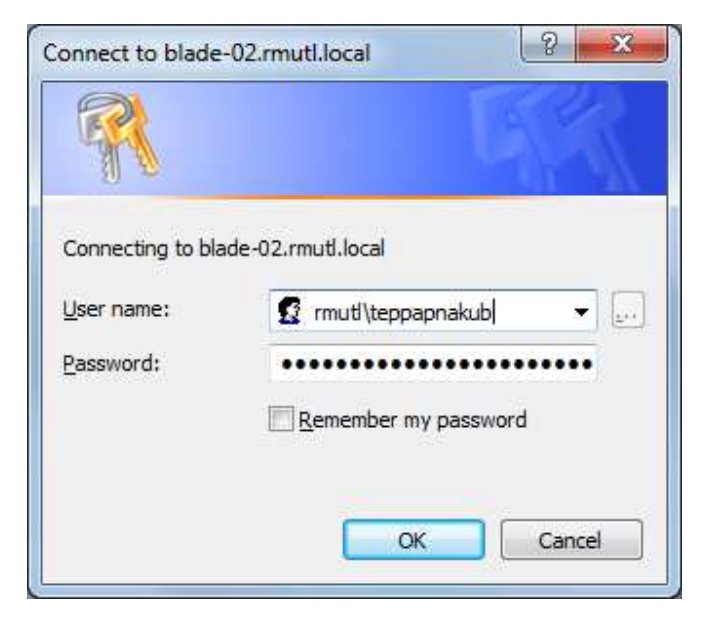

 เมื่อกรอกข้อมูลถูกต้อง โปรแกรมจะทำการดึงข้อมูลจากเครื่องคอมพิวเตอร์แม่ข่าย (ไม่ใช่การตัด) โดยที่ข้อมูลที่มีอยู่ ใน Outlook จะเหมือนกับข้อมูลใน เครื่องคอมพิวเตอร์แม่ข่ายทุกประการ ถ้าลบที่ Outlook เครื่องแม่ข่ายจะถูกลบ ไปด้วย

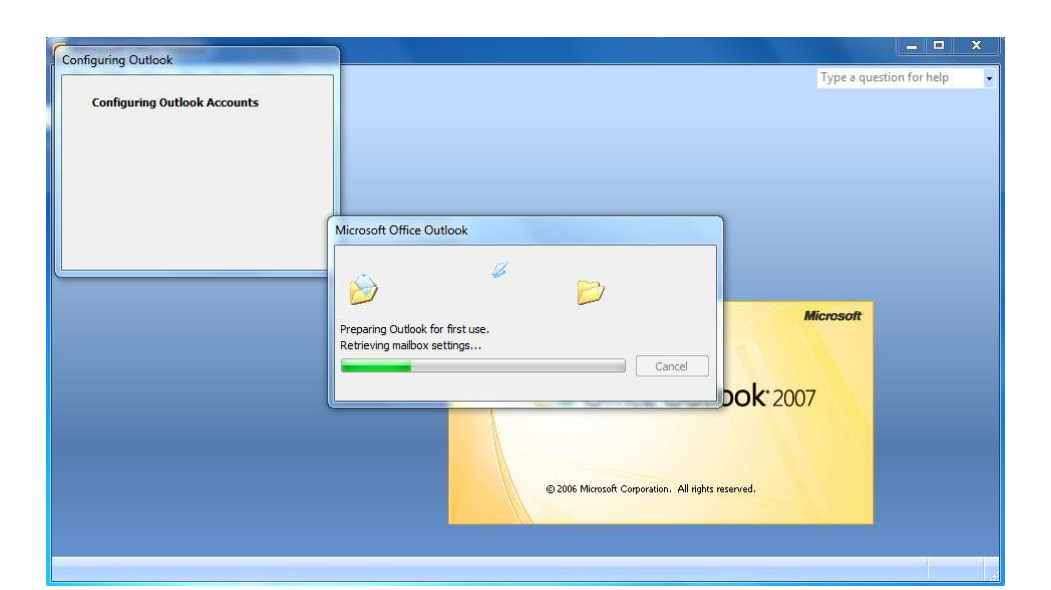

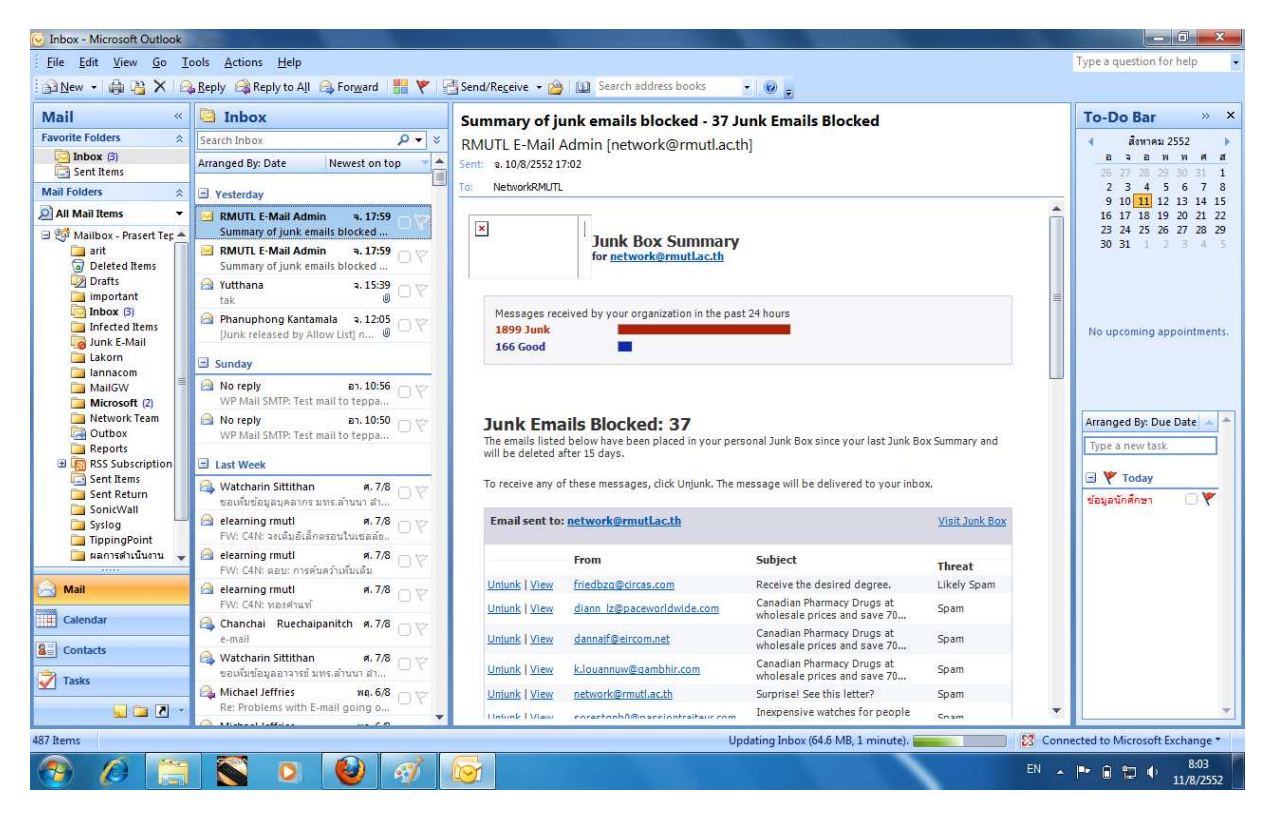

 หากมีความจำเป็นต้องติดตั้งระบบปฏิบัติการใหม่ ไม่ต้องกังวลเรื่องข้อมูลจะหายเนื่องจากการฟอร์แมต เพราะเมื่อ ทำเสร็จ (ติดตั้ง ตามกระบวนการใหม่ Outlook จะดึงข้อมูลจากเครื่องแม่ข่ายมาใหม่) ข้อมูลก็จะกลับมาเหมือนเดิม